# How to Register for Access to the PS&R

The Centers for Medicare & Medicaid Services (CMS) established the Enterprise Identity Management (EIDM) website as a means for providers to obtain access to several CMS applications. The Provider Statistical & Reimbursement (PS&R) is one such application. Each provider must enroll in EIDM. An officer or person from each provider will Create an EIDM account and Request access to the PS&R.

The following is information on creating EIDM accounts and requesting PS&R access. If there are questions or issues, the help desk for EIDM can be reached at **866-484-8049** (press **2**). As well, the **EIDM User Guide**, provides more information and can be obtained from the cms.gov website (enter "EIDM User Guide" in the search box).

- 1) To access the CMS Portal
  - Go to <a href="https://portal.cms.gov">https://portal.cms.gov</a> and select New User Registration (refer to the arrow below)
  - Read the Terms and Conditions. Select checkbox, I agree to terms and conditions, and choose the Next button.

| UserID                                               |   |  |
|------------------------------------------------------|---|--|
|                                                      |   |  |
| Password                                             |   |  |
| Agree to our <u>Terms &amp; Conditions</u>           |   |  |
| Login                                                |   |  |
| Forgot your <u>User ID</u> or your <u>Password</u> ? |   |  |
|                                                      |   |  |
| New User Registration                                | - |  |

## Step #1: Choose Your Application

Step 1 of 3 - Select your application from the dropdown. You will then need to agree to the terms.

| PSR/STAR: Provider Statistical and Reimbursement/Syste                                                                                                    | em for Tracki                    | ng Audit and Reimbursem                                         | ent                             |                                                |                                          |
|----------------------------------------------------------------------------------------------------|----------------------------------|-----------------------------------------------------------------|---------------------------------|------------------------------------------------|------------------------------------------|
|                                                                                                    |                                  |                                                                 |                                 |                                                |                                          |
| Terms & Conditions                                                                                                    |                                  |                                                                 |                                 |                                                |                                          |
| OMB No.0938-1236   Expiration Date: 03/31/2021   Paperwork                                                                                                    | Reduction Ac                     | st                                                              |                                 |                                                |                                          |
| Consent to Monitoring                                                                                                    |                                  |                                                                 |                                 |                                                |                                          |
| By logging onto this website, you consent to be monitored. Una<br>prohibited and are subject to prosecution under the Computer F<br>the <u>HHS Rules of Behavior</u> . | authorized atte<br>Fraud and Abu | empts to upload information a<br>use Act of 1986 and Title 18 l | and/or change<br>J.S.C. Sec.100 | information on this we<br>01 and 1030. We enco | b site are strictly<br>purage you to rea |
|                                                                                                    |                                  |                                                                 |                                 |                                                |                                          |
| ☑ I agree to the terms and conditions                                                                                                    |                                  |                                                                 |                                 | Next                                           | ancel                                    |
| Lep 2 of 3 - Please enter your personal and contact information.<br>Il fields are required unless marked 'Optional'.<br>Enter First Name                               | ptional)                         | Enter Last Name                                                 |                                 | Suffix (optional)                              | *                                        |
| Enter Social Security Number (optional) Birth Mor                                                                                                    | ath 😽                            | Birth Date 💙                                                    | Birth Year                      | ~                                              |                                          |
| Your Address US Based?                                                                                                    |                                  |                                                                 |                                 |                                                |                                          |
| Enter Home Address #1                                                                                                    |                                  | Enter Home Address #2                                           | (optional)                      |                                                |                                          |
| Enter City State                                                                                                    | ~                                | Enter Zip Code                                                  |                                 | Enter Zip+4 (option                            | al)                                      |
| Fater F and Address                                                                                                    | C F                              |                                                                 |                                 |                                                |                                          |

# Step #3: Create User ID, Password & Challenge Questions

Step 3 of 3 - Please create User ID and Password, Select Challenge questions and provide answers.

| Enter User ID                             |   |                                    |
|-------------------------------------------|---|------------------------------------|
| Enter Password (1) Enter Confirm Password | ۲ |                                    |
| Select Challenge Question #1              | ~ | Enter Challenge Question #1 Answer |
| Select Challenge Question #2              | ~ | Enter Challenge Question #2 Answer |
| Select Challenge Question #3              | ~ | Enter Challenge Question #3 Answer |
| Back Next Cancel                          |   |                                    |

### Request Access to the PS&R

- 1) Upon receiving the confirmation email from EIDM that your account has been created, access to the PS&R Application can be requested.
- 2) The first person to Sign-Up for the provider will become the PS&R Security Official and will be requested to furnish provider number (PTAN or CCN), NPI and tax identification information
- 3) Log into https://portal.cms.gov (or click the link in the confirmation email)
- 4) After introduce your ID and Password select Login.

| CMS.gov Enterprise Portal                            |   |
|------------------------------------------------------|---|
| UserID                                               |   |
| Password                                             |   |
| Agree to our <u>Terms &amp; Conditions</u>           |   |
| Login                                                | ← |
| Forgot your <u>User ID</u> or your <u>Password</u> ? |   |
| New User Registration                                |   |
|                                                      |   |

- 5) Review/Accept the Terms and Conditions and enter your User ID and Password
- 6) The **My Portal** screen will appear and in the top right portion of the **blue banner line** will be Welcome and your name
- 7) After log in use the Icon below to request access to the PS&R Application.

# My Portal Use the below link to request access to CMS Systems/Applications. Image: Control of the second system of the second system of the second sy

8) On the search bar box next to Access Catalog type PS, when PS&R/STAR appear select Request Access

| Access Catalog                                         | PS                                        |  |
|--------------------------------------------------------|-------------------------------------------|--|
| PS&R/STAR                                              |                                           |  |
| Provider Statistical and Reim<br>Tracking Audit an     | bursement/System for<br>d R More          |  |
| Help Desk Info<br>866-484-8049,866-523<br>eussupport@e | rmation<br>⊱4759TTY/TDD<br><u>sgi.com</u> |  |
| Request Ac                                             | cess                                      |  |

- 9) Under Select Group choose I work for a Medicare Provider and I want to register for PS&R.
- 10) From the Select a Role drop down menu, select PS&R Security Official.
- 11) Enter the requested information.
- 12) Review your information on the Review Page.
- 13) **Submit** the request.

| My Access                                               | Request New Application Access                                                                                                    |
|---------------------------------------------------------|----------------------------------------------------------------------------------------------------|
| Access<br>Request New Application<br>Access             | Application Description: PS&R/STAR<br>Provider Statistical and Reimbursement/System for Tracking Audit and Reimburseme                                                                                                    |
| Requests<br>Annual Certification<br>My Pending Requests | Select a Group: I work for an FI/Carrier/MAC and I want to register for PS&R and/or<br>I work for a Medicare Provider and I want to register for PS&R<br>I work for CMS or the PS&R/STAR System Maintainer and I want to<br>I work for the EUS Help Desk and I want to register for PS&R and/o                                                                                                    |
|                                                         | <ul> <li>Select a Role: PS&amp;R Security Official </li> <li>Role Description: The user with this role must be the designated Security Official only one PS&amp;R Security Official for the Medicare Provider orgation.</li> <li>This role requires Identity Verification and may require multi-the Level of Assurance has not been met for this role, you will be identity and if applicable, register a device for multi-factor autority and if applicable, register a device for multi-factor autority and if applicable.</li> </ul> |

14. Your Identity must be verified by answering several questions from your personal credit report information.

## My Access View and Manage My Access Request New Application Access Requests

Annual Certification

My Pending Requests

# Request New Application Access

# **Identity Verification**

To protect your privacy, you will need to complete Identity Verification successfully, I

- Ensure that you have entered your legal name, current home address, primary information to verify your identity with Experian, an external Identity Verification
- Identity Verification involves Experian using information from your credit report your Experian credit report. Soft inquiries do not affect your credit score and yo
- You may need to have access to your personal and credit report information, as additional information, please see the Experian Consumer Assistance website -

If you elect to proceed now, you will be prompted with a Terms and Conditions state identity. To continue this process, select 'Next'.

Next

15. After your identity is verified you must add your company information. Select the option **Create a New Organization**. Remember that your **Company Name and Tax ID** must match Medicare records .

16. After the request is completed you must wait from 24 to 72 hours for the request to be approved. You should receive confirmation by e-mail when your request is approved, then the **PS&R Security Official** will be able to order PS&R reports.

For any question or assistance in obtaining access to EIDM refer to the EIDM User Guide or call the EIDM Help Desk at **866-484-8049** (The last four digits of this number was incorrect).

NMP Professional Services, Inc. Phone: 786-372-1155 Fax: 786-558-8461 www.costreportcpa.com E-mail: cruz@costreportcpa.com